# xDB™ Upgrade Guide

# Sitecore Experience Platform 8.0

Step by step guide to the Sitecore 8.0 upgrade and conversion process

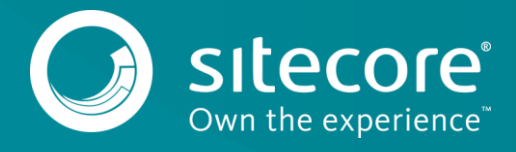

# **Table of Contents**

| 1 | .1     | Prerequisites                                   | 3 |
|---|--------|-------------------------------------------------|---|
| 1 | .2     | Upgrade Process                                 | 4 |
|   | 1.2.1  | Installing the Upgrade Package                  | 4 |
|   | 1.2.2  | Warnings and Collisions                         | 6 |
|   | 1.2.3  | Updating Solr Assemblies                        | 7 |
|   | 1.2.4  | Updating Configuration Files                    | 7 |
|   | 1.2.5  | Installing PhantomJS                            | 8 |
|   | 1.2.6  | Rebuilding Search Indexes and the Link Database | 8 |
|   | 1.2.7  | Updating Data                                   | 8 |
|   | 1.2.8  | Redeploying Marketing Data                      | 9 |
|   | 1.2.9  | Upgrading Multiple Instances                    | 9 |
|   | 1.2.10 | Security roles                                  | 9 |
|   |        |                                                 |   |

Sitecore® is a registered trademark. All other brand and product names are the property of their respective holders. The contents of this document are the property of Sitecore. Copyright © 2001-2016 Sitecore. All rights reserved.

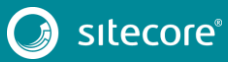

# 1.1 Prerequisites

If your solution is based on an earlier version of Sitecore, you must first update to Sitecore 7.5 rev. 141003 or later before you can install the Sitecore 8.0 upgrade package. You can download all the prerequisite components from the SDN.

Prerequisites for running this update:

- Sitecore 7.5 rev. 141003 or later
- <u>Sitecore Update Package</u>
- Sitecore Update Installation Wizard 1.0.0 rev. 150619.zip

If you have installed the Social Connected module, you must ensure that it is upgraded to Social Connected 3.0 rev. 141030. The <u>upgrade instructions</u> are available on the SDN.

#### Note

Upgrading a solution that uses Oracle databases is currently not supported.

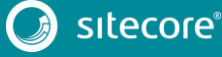

## 1.2 Upgrade Process

If you have an earlier version of Sitecore installed and you want to upgrade to Sitecore 8.o, you must follow the instructions in each section of this chapter.

As part of the upgrade process, some solutions might require redesigning. If you need more help and guidance, refer to the administrator and developer documentation on the Sitecore Developer Network (SDN).

#### Note

If you are upgrading from a pre-7.5 instance, and you have the Web Forms For Marketers module installed, the configuration file is called forms.config rather than sitecore.forms.config. You must disable the config file before upgrading.

## 1.2.1 Installing the Upgrade Package

To install the upgrade package and update your website from Sitecore 7.5 to 8.0, you must use the Update Installation Wizard.

Before you install the upgrade package:

- 1. Back up your website.
- 2. Log in to the Sitecore Desktop, and click Sitecore, Development Tools, Installation Wizard and install the Sitecore Update Installation Wizard 1.0.0 rev. 150619.zip package.
- 3. Execute the SQL Server update scripts:
  - Execute the Core script on each of your Sitecore core, master, and web databases.
  - Execute the Analytics script on each of your reporting databases.

To find out how to specify the reporting database to update, refer to the script description.

4. In the web.config file, remove the following processor from the httpRequestBegin pipeline:

<processor type="Sitecore.Pipelines.HttpRequest.PageEditorHandleNoLayout, Sitecore.Kernel" />

 In the Sitecore.Analytics.config file, remove the following processor from the httpRequestBegin pipeline:

```
<processor
type="Sitecore.Analytics.Pipelines.HttpRequest.PageLevelTestItemResolver,Sitecore.Analyti
cs" patch:after="processor[@type='Sitecore.Pipelines.HttpRequest.ItemResolver,
Sitecore.Kernel']" />
```

 If you are upgrading from Sitecore 7.5 rev. 150130 Update-1 or 7.5 rev.150212 Update-2, in the Sitecore.ContentSearch.config file, in the <events> section, remove the following events:

```
<event name="publish:end:remote">
        <handler type="Sitecore.ContentSearch.Events.PublishingEventHandler,</pre>
Sitecore.ContentSearch" method="OnFullPublishEndRemoteHandler"/>
      </event>
      <event name="publish:end">
        <handler type="Sitecore.ContentSearch.Events.PublishingEventHandler,</pre>
Sitecore.ContentSearch" method="OnFullPublishEndHandler"/>
      </event>
      <event name="publish:end">
        <handler type="Sitecore.ContentSearch.Events.PublishingEventHandler,</pre>
Sitecore.ContentSearch" method="OnPublishHandler"/>
      </event>
      <event name="publish:end:remote">
        <handler type="Sitecore.ContentSearch.Events.PublishingEventHandler,</pre>
Sitecore.ContentSearch" method="OnPublishRemoteHandler"/>
     </event>
```

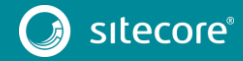

```
<event name="indexing:updateditem">
        <handler type="Sitecore.ContentSearch.Events.IndexingEventHandler,</pre>
Sitecore.ContentSearch" method="UpdateIndexTimestampHandler"/>
      </event>
      <event name="indexing:deleteitem">
        <handler type="Sitecore.ContentSearch.Events.IndexingEventHandler,
Sitecore.ContentSearch" method="UpdateIndexTimestampHandler"/>
      </event>
      <event name="indexing:deletegroup">
        <handler type="Sitecore.ContentSearch.Events.IndexingEventHandler,</pre>
Sitecore.ContentSearch" method="UpdateIndexTimestampHandler"/>
      </event>
      <event name="indexing:end">
        <handler type="Sitecore.ContentSearch.Events.IndexingEventHandler,</pre>
Sitecore.ContentSearch" method="UpdateIndexTimestampDirectHandler"/>
      </event>
      <event name="indexing:committed">
        <handler type="Sitecore.ContentSearch.Events.IndexingEventHandler,</pre>
Sitecore.ContentSearch" method="UpdateIndexTimestampDirectHandler"/>
      </event>
      <event name="indexing:end:remote">
        <handler type="Sitecore.ContentSearch.Events.IndexingEventHandler,</pre>
Sitecore.ContentSearch" method="IndexEndedRemoteHandler"/>
      </event>
      <event name="indexing:end:remote">
        <handler type="Sitecore.ContentSearch.Events.IndexingEventHandler,</pre>
Sitecore.ContentSearch" method="UpdateIndexTimestampDirectHandler"/>
      </event>
      <event name="packageinstall:starting">
        <handler type="Sitecore.ContentSearch.Events.PackagingEventHandler,</pre>
Sitecore.ContentSearch" method="OnPackageInstallStartingHandler"/>
      </event>
      <event name="packageinstall:poststep:starting">
        <handler type="Sitecore.ContentSearch.Events.PackagingEventHandler,</pre>
Sitecore.ContentSearch" method="OnPackagePostStepInstallStartingHandler"/>
      </event>
      <event name="packageinstall:items:ended">
        <handler type="Sitecore.ContentSearch.Events.PackagingEventHandler,</pre>
Sitecore.ContentSearch" method="OnPackageInstallItemsEndHandler"/>
      </event>
      <event name="packageinstall:ended">
        <handler type="Sitecore.ContentSearch.Events.PackagingEventHandler,</pre>
Sitecore.ContentSearch" method="OnPackageInstallerEndHandler"/>
     </event>
```

To ensure that the upgrade process is not interrupted:

- 1. To disable analytics, in the Sitecore.Analytics.config file, set the Analytics.Enabled setting to false.
- 2. Stop any active A/B or MV tests.
- 3. If you have also installed any modules, disable the following configuration files by adding .disabled to the file extension:

```
o Sitecore.EmailCampaign.config
```

```
o Sitecore.Forms.config
```

#### Important

Remember to undo these changes when the upgrade process is complete.

4. Make sure that IIS is configured to allow access to the /sitecore/admin folder.

# Sitecore Experience Plarform 8.0

#### Note

This step may be necessary if you installed Sitecore using the setup.exe. The setup.exe configures the IIS to disallow access to the /sitecore/admin folder and prevents you from using the Update Installation Wizard.

To install the upgrade package:

1. To open the Update Installation Wizard, enter the following URL in your web browser:

http://<hostname>/sitecore/admin/UpdateInstallationWizard.aspx

For more information on how to use the wizard, see the *Update Installation Wizard* guide on SDN.

2. Use the Update Installation Wizard to install the Sitecore 8.0 update package.

The wizard guides you through the update process and helps you:

- Upload the update package.
- Analyze the package.
- Install the package.

#### Note

*Item not found* and *Field has been modified* collisions are expected for translation dictionary items. We recommend that you apply the latest translation to your Sitecore instance when the upgrade is finished. For more detailed information, see the section *Warnings and Collisions*.

## 1.2.2 Warnings and Collisions

The following warnings and collisions are expected.

| Warning                      | May apply to the following items or their sub-items:                                                                                                    |
|------------------------------|----------------------------------------------------------------------------------------------------|
| Field has been modified      | <ul> <li>/core/sitecore/client/Business Component<br/>Library/Layouts/Renderings</li> <li>/core/sitecore/client/Speak/Templates/Rendering<br/>Parameters</li> <li>/core/sitecore/system/Dictionary/P</li> <li>/master/sitecore/layout/Sublayouts/Social</li> <li>/master/sitecore/system/Marketing<br/>Center/Campaigns/Social/Social Marketer/Social<br/>Marketer</li> <li>/master/sitecore/system/Marketing Center/Path<br/>Analyzer</li> <li>/core/sitecore/client/Speak/Templates/Rendering<br/>Parameters/ControlBase</li> </ul> |
| Version has been<br>modified | <ul> <li>/core/sitecore/client/Business Component<br/>Library/Layouts/Renderings</li> </ul>                                                                                                    |
| Item already exists          | <ul> <li>/master/sitecore/system/Marketing Control<br/>Panel/Goals</li> </ul>                                                                                                    |

| Warning                      | May apply to the following items or their sub-items:                                                                                                    |
|------------------------------|----------------------------------------------------------------------------------------------------|
| Item has been modified       | <ul> <li>/core/sitecore/client/Business Component<br/>Library/Layouts/Renderings/Navigation/Menu/Menu<br/>Parameters/Standard Values</li> <li>/core/sitecore/client/Business Component<br/>Library/Layouts/Renderings/Containers/LoadOnDeman<br/>dPanel/LoadOnDemandPanel Parameters/Standard<br/>Values</li> <li>/core/sitecore/client/Business Component<br/>Library/Layouts/Renderings/Common/GlobalLogo/Glob<br/>alLogo/Standard Values</li> </ul>                                                                                                    |
| Item has been moved          | <ul> <li>/core/sitecore/content/Applications/WebEdit/Ribbo<br/>ns/WebEdit/Testing</li> <li>/core/sitecore/client/Business Component<br/>Library/Layouts/Renderings/Navigation/Menu/Menu<br/>Parameters/Apperance</li> <li>/core/sitecore/client/Business Component<br/>Library/Layouts/Renderings/Containers/Accordion</li> </ul>                                                                                                    |
| Item to be deleted is in use | <ul> <li>/core/sitecore/client/Business Component<br/>Library/Templates/Common/Menu/Standard Values</li> <li>/core/sitecore/client/Business Component<br/>Library/Layouts/Renderings/Navigation/Menu/Menu<br/>Parameters/MenuTypes</li> <li>/core/sitecore/client/Business Component<br/>Library/Layouts/Renderings/Navigation/Application<br/>Launcher</li> <li>/core/sitecore/client/Business Component<br/>Library/Layouts/Renderings/Forms/FieldImportance/<br/>FieldImportance Parameters</li> <li>/core/sitecore/client/Applications/Launch<br/>Pad/Page Settings</li> </ul> |
| Item not found               | <ul> <li>/core/sitecore/system/Dictionary</li> </ul>                                                                                                    |

# 1.2.3 Updating Solr Assemblies

If you are using the Solr search provider, you must upgrade the corresponding assemblies. Use the Solr support package and extract the assemblies into the bin folder of the website.

# 1.2.4 Updating Configuration Files

After the update package has been installed, you must update your configuration files.

- 1. Apply the configuration file changes described in the *Sitecore Configuration File Changes* document.
- 2. Upgrade any modules you have installed to make them compatible with the latest version of Sitecore.
- 3. You may also need to enable the following configuration files:
  - o Sitecore.EmailCampaign.config
  - o Sitecore.Forms.config

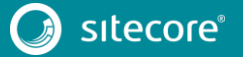

After you change the configuration files, you must clear the browser cache.

To clear the browser cache:

- 1. In Internet Explorer, click Tools, Internet Options.
- 2. In the **Internet Options** dialog box, on the **General** tab, in the **Browsing History** section, click **Delete**, and select the **Temporary Internet files and website files** check box.
- 3. Click Delete.

These steps may vary depending on the version of IE that you are using.

# 1.2.5 Installing PhantomJS

You must install the PhantomJS tool that is required by the generate screenshots functionality used by personalization and content testing features in Sitecore XP 8.

- Go to <u>https://dev.sitecore.net/Downloads/Sitecore\_Experience\_Platform/8\_o/Sitecore\_Experience\_Platform\_8</u> \_\_o.aspx.
- 2. In the Upgrade options section, download the PhantomJS package.
- 3. Extract the contents of the package to the \Data\tools folder of your installation.

## **1.2.6** Rebuilding Search Indexes and the Link Database

To complete the upgrade process, you must rebuild the search indexes.

To rebuild all the ContentSearch indexes:

- 1. In the Sitecore Control Panel, in the Indexing section, click Indexing manager.
- 2. In the Select Search Index dialog box, click Select all and then click Rebuild.

To rebuild the search indexes for the Quick search index – also for the *Master* and *Core* databases, if you have them:

- 1. In the Sitecore **Control Panel**, in the **Database** section, click **Rebuild search index**.
- 2. In the **Rebuild the Search Indexes** dialog box, select the **Quick search index** check box and then click **Rebuild**.

Rebuild the link database for the Master and Core databases.

- 1. In the Sitecore **Control Panel**, in the **Database** section, click **Rebuild link databases**.
- 2. In the Rebuild Link Databases dialog box, select the Master and Core databases and then click Rebuild.

# 1.2.7 Updating Data

If you have installed the Social Connected module and created some custom social campaigns, in the **Channel** fields for each campaign, enter the following values:

- In Facebook campaigns Channel/Online/Social Community/Facebook social community
- In Twitter campaigns Channel/Online/Social Community/Twitter social community
- In Google+ campaigns Channel/Online/Social Community/Google Plus social community

- In LinkedIn campaigns Channel/Online/Social Community/LinkedIn social community
- In Social Marketer campaigns Channel/Online/Social Community/Other social community

Publish the modified campaigns.

## 1.2.8 Redeploying Marketing Data

To redeploy marketing data:

- Go to <u>https://dev.sitecore.net/Downloads/Sitecore\_Experience\_Platform/8\_o/Sitecore\_Experience\_Platform\_8</u> <u>o.aspx</u>.
- 2. In the Upgrade options section, download the RedeployMarketingData file.
- 3. To ensure that analytics is enabled, in the Sitecore.Analytics.config file, set the Analytics.Enabled setting to true.
- 4. Unzip and copy the RedeployMarketingData.aspx file to the Website\sitecore\admin folder.
- 5. Open the RedeployMarketingData.aspx file by entering the following URL in your web browser: http://<localhost>/sitecore/admin/RedeployMarketingData.aspx.
- 6. Click Redeploy segments and then click Redeploy maps.

## 1.2.9 Upgrading Multiple Instances

Repeat all the steps described in the Upgrade Process section for every Sitecore instance that you want to update.

## 1.2.10 Security roles

The Sitecore XP 8.0 Initial Release update package doesn't add some security roles.

For more information about this issue and how to to resolve it, see the Sitecore Knowledge Base.

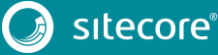